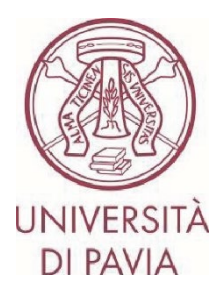

# BANDO ERASMUS STUDIO A.A. 2025/26

## ISTRUZIONI PER LA CANDIDATURA Step 1

<u>Tutti i candidati</u> dovranno compilare la **domanda online, con eventuale upload degli attestati/certificati linguistici,** attraverso la piattaforma Mobility-Online, seguendo scrupolosamente le istruzioni che seguono.

#### L'application online si dividerà in due parti:

- la **prima parte** prevede la sola presentazione della propria candidatura. **I soli iscritti a corsi di dottorato di ricerca, a master universitari di I e II livello, e a scuole di specializzazione** dovranno inoltre integrare la candidatura con la **lettera del proprio docente supervisore** (l'apposito modulo è scaricabile direttamente dal <u>sito</u> <u>Erasmus di Ateneo</u>)

- la **seconda parte** prevede la conferma dei dati personali e l'eventuale upload di certificati linguistici, qualora il candidato ne fosse già in possesso.

#### La compilazione online sarà attiva da martedì 24 giugno 2025 fino alle ore 13.00 di giovedì 10 luglio 2025.

#### 1) Accedi al <u>form online</u> con le tue credenziali di Ateneo (codice fiscale e password):

https://www.service4mobility.com/europe/BewerbungServlet?identifier=PAVIA01&kz\_bew\_pers=S&kz\_bew\_ar t=OUT&aust\_prog=SMS&sprache=en

| Mo                                                      | bility      | -Online                                                               |
|---------------------------------------------------------|-------------|-----------------------------------------------------------------------|
| Per accedere                                            | a questo s  | ervizio devi autenticarti                                             |
|                                                         | Jugar an    | (denne                                                                |
| The High-End Standard Software for the web-based manage | ment of int | ernational educational cooperation and all types of academic mobiliti |
|                                                         |             |                                                                       |
|                                                         | ATENEO      | SPID                                                                  |
|                                                         |             |                                                                       |
| Codice fiscale                                          |             | Se sei Docente / Studente / Ex studente                               |
| Inserisci il tuo codice fiscale                         |             | Recupera password                                                     |
| Password                                                |             | Se sei uno studente non ancora immatricolato:                         |
| •••••                                                   |             | Recupera password su Segreteria On Line                               |
|                                                         |             |                                                                       |
| ΑΓΓΕΡΙ                                                  |             |                                                                       |
| ACCEDI                                                  |             |                                                                       |

2) Nella sezione "<u>Application details</u>" il periodo di mobilità è indicativo e potrà essere scelto successivamente, una volta che ti sarà stata assegnata una sede.

Alcune informazioni della sezione "<u>Personal data</u>" sono già presenti e non sono modificabili. Completa la sezione con numero di matricola e genere (ed eventuale seconda cittadinanza, se del caso).

for exchange program Erasmus (SMS)

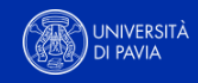

All fields marked with (\*) must be completed.

| 1 | Application details              | Application details                   |
|---|----------------------------------|---------------------------------------|
| 2 | Personal data                    |                                       |
| 3 | Study details                    | Type of application *                 |
| 4 | Destinations                     | <ul> <li>Incoming Outgoing</li> </ul> |
| 5 | Academic and Personal<br>Reasons | Type of person *<br>Student 	Teachers |
| 6 | Declaration of consent           | Exchange programme *                  |
| - |                                  | Erasmus (SMS)                         |
|   |                                  |                                       |
|   |                                  | Mobility year *                       |
|   |                                  | 2025/2026                             |
|   |                                  |                                       |
|   |                                  | Mobility semester *                   |

<-- Please select -->

The semester is ONLY indicative. You will have the opportunity to choose the semester of mobility later, once you have been assigned a host University.

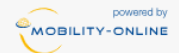

Cancel application Continue

 $\sim$ 

for exchange program Erasmus (SMS)

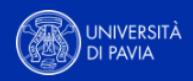

| All fields marked with (*) must be con    | npleted.                                    |       |
|-------------------------------------------|---------------------------------------------|-------|
| <ol> <li>Application details ✓</li> </ol> | Personal data                               |       |
| 2 Personal data                           |                                             |       |
| 3 Study details                           | Fiscal Code *                               |       |
| Destinations                              |                                             |       |
| 5 Academic and Personal                   | Matriculation number *                      |       |
| Reasons                                   | 123456                                      | ✓     |
| 6 Declaration of consent                  | Last name *                                 |       |
|                                           |                                             |       |
|                                           | First name *                                |       |
|                                           |                                             |       |
|                                           | Gender *                                    |       |
|                                           | O Male O Female O Transgender O Intersexual |       |
|                                           | Date of birth *                             |       |
|                                           |                                             |       |
|                                           | Place of birth *                            |       |
|                                           |                                             |       |
|                                           |                                             |       |
|                                           | Nationality *                               |       |
|                                           | < Please select>                            | ~     |
|                                           | 2 Nationality                               |       |
|                                           | < No choice>                                | ~     |
|                                           |                                             |       |
|                                           | University e-mail address *                 | (?    |
|                                           |                                             |       |
|                                           | Same e-mail address for verification        |       |
|                                           |                                             |       |
|                                           |                                             |       |
| powered by                                | Pres                                        | vious |
|                                           |                                             |       |

3) Nella sezione "<u>Study details</u>" troverai precompilato il Dipartimento a cui il tuo corso di laurea afferisce, il corso di studi a cui sei iscritto/a e il livello (I: triennale, II: magistrale/magistrale a ciclo unico). Puoi consultare le aree di afferenza anche sul <u>sito Erasmus</u>.

ATTENZIONE – Se sei iscritto/a al 3° anno di una laurea triennale e intendi svolgere il periodo di mobilità durante il 1° anno di laurea magistrale, modifica i precedenti campi e indica il nome della laurea magistrale a cui intendi iscriverti.

Ti invitiamo a prestare particolare attenzione nella scelta del corso di studi corretto, non ti sarà altrimenti possibile visualizzare le sedi di destinazione disponibili per il tuo corso di laurea.

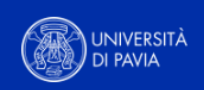

for exchange program Erasmus (SMS)

| All fields marked with (*) must be con | npleted.                                                                                                    |
|----------------------------------------|----------------------------------------------------------------------------------------------------|
| 1 Application details                  | Study details                                                                                                    |
| 2 Personal data                        |                                                                                                    |
| 3 Study details                        | Home institution                                                                                                    |
| Destinations                           | PAVIA01 - UNIVERSITÀ DEGLI STUDI DI PAVIA                                                                                                    |
| 5 Academic and Personal                | Country of the home institution                                                                                                    |
| Reasons                                | Italy                                                                                                    |
| 6 Declaration of consent               | Area of study *                                                                                                    |
|                                        | 688878 - Department of Political and Social Sciences                                                                                                    |
|                                        | Please select here the name of the Department your course of study belongs to.                                                                                                    |
|                                        | Course of Study *                                                                                                    |
|                                        | Social Sciences for Global Challenges                                                                                                    |
|                                        | Please select here the name of the course of study you're enrolled in. BEWARE: if you're enrolled in the 3rd year of a bachelor's degree and you intend to carry out the mobility period during your 1st year of a master's degree, select here the name of the master's degree you plan to enroll in. |
|                                        | Study level *                                                                                                    |
|                                        | First cycle / Bachelor's or equivalent level (EQF-6)                                                                                                    |
| powered by                             | Previous                                                                                                    |

4) Nella sezione "<u>Destinations</u>" potrai scegliere fino a tre Università tra quelle disponibili, indicandone l'ordine di preferenza.

Dovrai prestare particolare attenzione alle caratteristiche di ogni singola sede:

- ambito disciplinare (ISCED/area disciplinare)
- offerta formativa dell'Ateneo straniero
- requisiti linguistici richiesti dalle Università per cui intendi candidarti
- livelli di studio ammessi
- mesi indicativi di mobilità previsti
- esistenza di requisiti particolari dettati dall'Ateneo ospitante

ATTENZIONE – Il campo "<u>bilateral agreement</u>" contiene i nomi di ogni singolo accordo. In caso di più opzioni, fai attenzione al nome indicato e accertati di scegliere l'accordo di tuo interesse.

Consulta attentamente <u>l'elenco delle destinazioni disponibili per la tua area Erasmus</u> e controlla tutti i dettagli relativi alla durata, all'area di studio e ad eventuali note speciali.

for exchange program Erasmus (SMS)

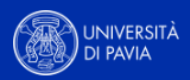

All fields marked with (\*) must be completed.

| 1 | Application details                              | ~ |
|---|--------------------------------------------------|---|
| 2 | Personal data                                    | ~ |
| 3 | Study details                                    | ~ |
|   |                                                  |   |
| 4 | Destinations                                     |   |
| 4 | Destinations<br>Academic and Personal<br>Reasons |   |

| Country of host institution                                                                          | (first choice) *                                                                                                    |           |
|----------------------------------------------------------------------------------------------------|----------------------------------------------------------------------------------------------------|-----------|
| Belgium                                                                                              |                                                                                                    |           |
| Host institution (first choice                                                                       | e) *                                                                                                    |           |
| B ANTWERP01 - UNIVERS                                                                                | SITY OF ANTWERP                                                                                                    |           |
| Bilateral Agreement (first c                                                                         | choice) *                                                                                                    |           |
| B ANTWERP01_0312_10r                                                                                 | nonths_bachelor&master                                                                                                    |           |
| In case of multiple optio<br>Erasmus area and check                                                  | ons, pay attention to the name of the agreement. Please refer to the list of destinations available<br>all the details concerning duration, study field, and any special notes. | ble for y |
| Country of host institution                                                                          | (2nd choice)                                                                                                    |           |
| Estonia                                                                                              |                                                                                                    |           |
| Host institution (2nd choice                                                                         | e)                                                                                                    |           |
| EE TALLINN05 - Tallinn U                                                                             | niversity                                                                                                    |           |
| Bilateral Agreement (2nd c                                                                           | :hoice) *                                                                                                    |           |
| EE TALLINN05_0312_5mc                                                                                | onths                                                                                                    |           |
| In case of multiple optic<br>Erasmus area and check                                                  | ons, pay attention to the name of the agreement. Please refer to the list of destinations availal<br>k all the details concerning duration, study field, and any special notes. | ble for y |
| Country of host institution                                                                          | (3rd choice)                                                                                                    |           |
|                                                                                                    |                                                                                                    |           |
| Switzerland                                                                                          | (م                                                                                                    |           |
| Switzerland<br>Host institution (3rd choice                                                          |                                                                                                    |           |
| Switzerland<br>Host institution (3rd choice<br>CH GENEVE01 - Universit                               | te de Geneve                                                                                                    |           |
| Switzerland<br>Host institution (3rd choice<br>CH GENEVE01 - Universit<br>Bilateral Agreement (3rd c | te de Geneve                                                                                                    |           |

Previous Continue

5) Nella sezione "<u>Academic and personal reasons</u>" dovrai indicare lo scopo della tua mobilità.

Opzione 1 – esami: dovrai indicare gli esami che intendi svolgere all'estero per ogni sede da te scelta ("<u>list of</u> <u>exams you intend to take at the host institution</u>") e come ti verranno riconosciuti una volta rientrato a Pavia ("<u>list</u> <u>of exams to be recognized at UNIPV</u>").

Opzione 2 – tesi: dovrai indicare l'argomento di ricerca tesi che intendi svolgere all'estero.

ATTENZIONE – Non tutte le Università accettano studenti che intendono solo preparare la tesi, senza seguire corsi.

Opzione 3 – esami e tesi: dovrai indicare gli esami che intendi svolgere all'estero per ogni sede da te scelta ("<u>list</u> <u>of exams you intend to take at the host institution</u>") e come ti verranno riconosciuti una volta rientrato a Pavia ("<u>list of exams to be recognized at UNIPV</u>"), e l'argomento di ricerca tesi che intendi svolgere all'estero.

In tutti e tre i casi è importante confrontarsi anche con il proprio delegato Erasmus.

Le attività qui inserite sono indicative e potranno essere modificate una volta che ti verrà assegnata la sede definitiva. Sono al solo scopo di verificare che tu abbia effettivamente consultato l'offerta didattica presso le sedi di destinazione di tuo interesse e accertatone l'effettiva compatibilità con il tuo percorso di studi a Pavia.

In questa sezione gli iscritti a corsi di dottorato di ricerca, a master universitari di I e II livello, e a scuole di specializzazione dovranno inoltre confermare di aver integrato la candidatura con la lettera del proprio docente supervisore (l'apposito modulo è scaricabile direttamente dal <u>sito Erasmus di Ateneo</u>).

| APPLICATION FORM<br>for exchange program Erasmus (SMS) |                                                                                                    |  |
|--------------------------------------------------------|----------------------------------------------------------------------------------------------------|--|
| All fields marked with (*) must be comp                | leted.                                                                                                    |  |
| Application details                                    | Academic and Personal Reasons                                                                                                    |  |
| 2 Personal data 🗸                                      |                                                                                                    |  |
| 3 Study details 🗸                                      | Reasons for taking part in a study abroad *                                                                                                    |  |
| Destinations                                           | ○ Exams ○ Thesis ● Exams and Thesis                                                                                                    |  |
| 5 Academic and Personal<br>Reasons                     |                                                                                                    |  |
| 6 Declaration of consent                               | List of exams you intend to take at the host University *                                                                                                    |  |
|                                                        | University 1                                                                                                    |  |
|                                                        | ABC                                                                                                    |  |
|                                                        | University 2                                                                                                    |  |
|                                                        |                                                                                                    |  |
|                                                        | University 3                                                                                                    |  |
|                                                        | 0/5000                                                                                                    |  |
|                                                        | For each host University please specify the list of exams you intend to take abroad, e.g.: E GRANADA01: Exam 1, exam 2, exam 3<br>F POITIER01: Exam 4, exam 5, exam 6 PL KRAKOW01: Exam 7, exam 8, exam 9 |  |

| List of exams to be recognized at UNIPV and personal reasons for taking part in the mobility period $st$                                                                                                    |
|----------------------------------------------------------------------------------------------------|
| University 1 🗸                                                                                                    |
| University 2<br>D E F                                                                                                    |
| University 3<br>G H I                                                                                                    |
| 0 / 10000                                                                                                    |
| Based on the list of activities you plan to take in each of the chosen Universities, please specify the list of UNIPV exams to be recognized at your return, e.g.: from E GRANADA01: Exam A, exam B, exam C from F POITIER01: Exam D, exam E, exam F from PL KRAKOW01: Exam G, exam H, exam I Specify also your personal reasons for taking part in the mobility period. |
| Topic of the thesis research *                                                                                                    |
| ▼ Topic test                                                                                                    |
| 0 / 5000                                                                                                    |
| Please specify the topic of the thesis research. If the topic changes based on the host University, enter the topics for each University e.g.: E GRANADA01: topic 1 F POITIER01: topic 2 PL KRAKOW01: topic 3                                                                                                    |
| I hereby declare that I've attached the letter from my UNIPV supervisor (the form can be downloaded directly from the Erasmus website).                                                                                                    |
| ONLY relevant for those enrolled in a Ph.D. course, first/second level masters, postgraduate schools. here                                                                                                    |
|                                                                                                    |
| Previous Continue                                                                                                    |

6) Nella sezione "<u>Declaration of consent</u>" dovrai dichiarare che le informazioni inserite sono complete e corrette, che autorizzi il trattamento dati e che sei consapevole che potresti ricevere la mail di conferma registrazione nella casella di posta/indesiderata/spam.

Ti invitiamo a controllare attentamente i dati inseriti. Una volta inviata la candidatura non sarà più in alcun modo possibile modificarla.

Potrai quindi concludere questa prima parte di candidatura cliccando su "<u>Send application</u>". Comparirà immediatamente un messaggio di conferma.

for exchange program Erasmus (SMS)

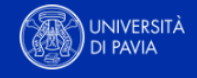

| Last name must be filled in.<br>All fields marked with (*) must be con                                                                     | npleted.                                                                                                    |
|----------------------------------------------------------------------------------------------------|----------------------------------------------------------------------------------------------------|
| <ul> <li>Application details</li> <li>Personal data</li> <li>Study details</li> <li>Destinations</li> <li>Academic and Personal</li> </ul> | <ul> <li>Declaration of consent</li> <li>I confirm that all details given in the application form are correct and complete *</li> <li>I agree with saving and the distribution of my details to help improve Erasmus program *</li> </ul>                                                                                                    |
| Reasons           6         Declaration of consent                                                                                         | <ul> <li>I acknowledge that, due to the security settings and spam filters of e-mail providers, the registration completion invitation e-mail may be directed to the spam or junk mail folder.</li> <li>By submitting the application, I assume responsibility for checking all the folders in my email inbox, and I absolve the International Mobility Unit from any liability arising from a failure to complete the application. *</li> </ul> |
| powered by                                                                                                    | Previous Send application                                                                                                    |
| Action successful!                                                                                                    |                                                                                                    |
| Thank you for your application! You will rec                                                                                               | reive an e-mail in a few minutes containing all necessary information regarding further steps. Please make sure to also check your spam folder.                                                                                                    |

7) Alcuni minuti dopo l'invio riceverai al tuo indirizzo di posta di Ateneo un'e-mail da mittente <u>noreply@unipv.it</u> e con oggetto "<u>COMPULSORY registration for Erasmus for Study 2025/26</u>" (controlla anche nella casella di posta indesiderata/spam) per completare la tua candidatura in Mobility-Online. Ti invitiamo a seguire attentamente le istruzioni contenute nell'e-mail e disponibili anche sul <u>sito Erasmus</u>.